# **Inscription en ligne**

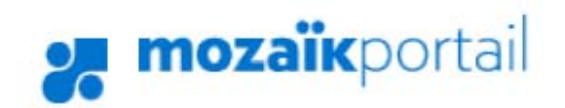

# Guide destiné aux parents

Février 2017

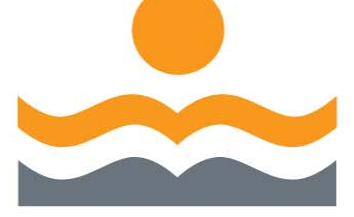

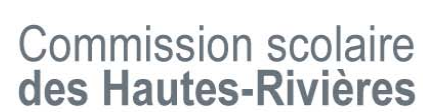

Service des ressources financières et de l'organisation scolaire et Service des ressources éducatives aux jeunes et du transport scolaire

# Table des matières

| 1. | Accès au  | site Mozaïk Portail Parents                                    | 3 |
|----|-----------|----------------------------------------------------------------|---|
| 2. | Accès po  | ur l'inscription en ligne                                      | 4 |
| 3. | Actions o | lisponibles                                                    | 6 |
| 3  | .1 Neµ    | pas inscrire à l'école                                         | 6 |
| 3  | .2 Insc   | rire à l'école                                                 | 6 |
|    | 3.2.1     | Identification de l'élève                                      | 7 |
|    | 3.2.2     | Identification de l'école où l'élève sera inscrit en 2017-2018 | 7 |
|    | 3.2.3     | Demande de choix d'école                                       | 7 |
|    | 3.2.4     | Adresse de l'élève                                             | 8 |
|    | 3.2.5     | Renseignement important et confirmation de l'inscription       | 9 |
| 4  | . Visuali | ser l'inscription à l'école1                                   | 0 |
| 5  | . Modifi  | er les coordonnées 1                                           | 0 |

# 1. Accès au site Mozaïk Portail Parents

Pour inscrire votre enfant à l'école, vous devez préalablement avoir créé un compte sur Mozaïk Portail Parents <u>https://portailparents.ca</u>.

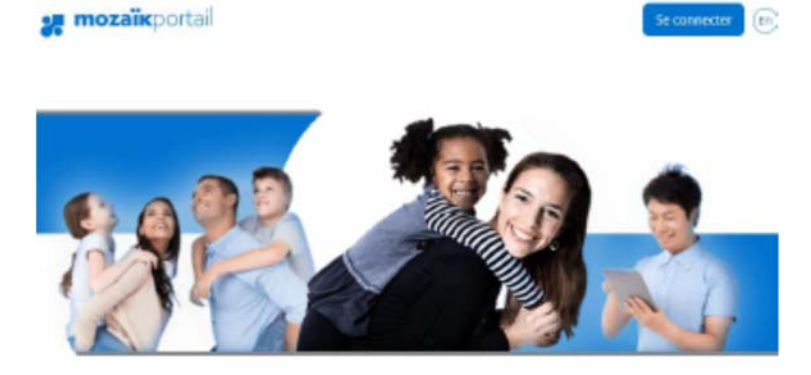

### Le Portail Parents

Restez en contact avec l'école de votre enfant où que vous soyez et en tout temps!

Trouvez touse l'information que vous désirez pour faire le suivi de la réusiste de vos enfants. Le tout, regroupé à un seul endroit, peu importe qu'its soient au primaire ou au secondaire!

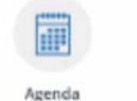

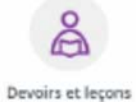

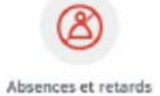

Avisez-nous facilement des

Consultez l'horaire de vos enfants

Suivez en temps réel la liste des

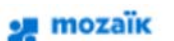

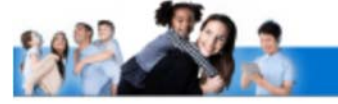

#### Accès aux parents

Avant de vous connecter, assurez-vous que votre établissement scolaire est abonné au service.

| Vous avez un compte social<br>Connectez-yous avec celui-ci | ou | Vous n'avez pas de compte social<br>Connectez-vous avec votre compte Mozaik |
|------------------------------------------------------------|----|-----------------------------------------------------------------------------|
| F Facebook Microsoft                                       |    | Courriel                                                                    |
| e doge III checkin                                         |    | Mot de passe                                                                |
|                                                            |    | Mot de parae oublié?<br>Se connecter                                        |
|                                                            |    | Vous n'avez pas de compte?<br>Créez votre compte                            |

# 2. Accès pour l'inscription en ligne

**Pour l'enfant fréquentant déjà l'une de nos écoles primaires**, l'inscription se fera directement à partir du nouveau Portail Parents de la Commission scolaire des Hautes-Rivières pour tous les parents ayant fourni une adresse courriel à l'école de leur enfant. **Le parent répondant** recevra un courriel de l'école l'invitant à procéder à l'inscription en ligne de son enfant.

Le **parent répondant** est celui qui est désigné comme parent responsable auprès de la Commission scolaire des Hautes-Rivières et dont l'adresse correspond au lieu de résidence principale de l'élève dans le dossier scolaire. Cette adresse est utilisée pour déterminer l'école de secteur de l'enfant.

Une fois connecté à votre espace Mozaïk Portail Parents :

Cliquer sur la tuile
Cliquer
Cliquer
Ressources
Mozaïk-Inscription
Inscription à l'école

### La page suivante devrait apparaître à l'écran

| 2. mo       | zaïĸ                                                                   |                          | Se déconnecter |
|-------------|------------------------------------------------------------------------|--------------------------|----------------|
| Bonjour     | Parent 1                                                               |                          | 1              |
| Bienvenue d | ans Mozaik - Inscription!                                              |                          |                |
|             |                                                                        |                          |                |
|             | Enfant 1                                                               |                          |                |
|             | Bilan de la situation<br>Iréquente présentement la Commission          | Scolaire                 |                |
|             | Actions disponibles pour 2016-2017<br>Inscrire à l'école               |                          |                |
|             | Ne pas inscrire à l'école                                              |                          |                |
|             |                                                                        |                          |                |
|             | Enfant 2                                                               |                          |                |
|             | Bilan de la situation                                                  | n Scolaire GBICS         |                |
|             | Elle a deà incrrite à l'école nar                                      | a le 2015-12-15 à 00-54  |                |
|             | Elle a été inscrite au service de garde par                            | s le 2015-12-15 à 08:45. |                |
|             |                                                                        |                          |                |
|             | Actions disponibles pour 2016-2017<br>Visualiser Enscription à l'école |                          |                |
|             | Visualiser l'inscription au service de garde                           |                          |                |
|             | Mudifier les coordonnées                                               |                          |                |
|             |                                                                        |                          |                |

Le répondant ayant plusieurs enfants devrait voir tous ses enfants tel que représenté dans l'exemple ci-dessus. Sinon il devra communiquer avec l'école.

## 3. Actions disponibles

Actions disponibles pour 2017-2018 Inscrire à l'école Ne pas inscrire à l'école

Visualiser l'inscription à l'école Modifier les coordonnées

#### 3.1 Ne pas inscrire à l'école

Cliquer sur *Ne pas inscrire à l'école* si votre enfant ne fréquentera <u>AUCUNE</u> école de notre commission scolaire pour l'année scolaire 2017-2018 et en indiquer la raison selon les choix ci-dessous

Merci d'en indiquer la raison :

- C Abandon
- Inscription à l'école privée
- O Déménagement hors Québec
- C Autre, svp spécifiez :

#### 3.2 Inscrire à l'école

Cliquer sur *Inscrire à l'école* si votre enfant fréquentera une école de notre commission scolaire pour l'année scolaire 2017-2018.

Vérifier si les informations concernant votre enfant sont toujours valables. Cliquer sur  $^{\bigcirc}$  pour afficher plus d'informations.

#### 3.2.1 Identification de l'élève

Inscription pour l'année scolaire 2017-2018

🔿 🛛 Élève 1

Code permanent : Sexe : Date de naissance

#### 3.2.2 Identification de l'école où l'inscription est demandée en 2017-2018

# École

Marie-Derome

La priorité d'inscription à une école donnée est accordée à l'élève provenant d'une classe ou d'un service spécialisé d'une école d'expertise qui est inscrit en classe régulière de cette même école pour les années subséquentes et à l'élève dont le lieu de résidence est le plus rapproché de l'école compte tenu des bassins géographiques des écoles déterminés par la Commission scolaire.

De plus, les critères additionnels suivants s'appliquent lors de l'inscription d'un élève dans une école :

- Le nombre maximal d'élèves par groupe-classe (convention collective des enseignantes et des enseignants).
- La capacité d'accueil de l'école.
- La disponibilité à l'école des services éducatifs requis pour un élève.
- Le respect des critères spécifiques d'inscription dans le cas d'une école offrant un projet particulier.

Ref : Politique d'admission et d'inscription des élèves 2017-2018 art. 6.2

#### 3.2.3 Demande de choix d'école

Le changement d'école n'est pas permis sur ce site pour notre Commission scolaire. Le formulaire de choix d'école doit être complété annuellement et déposé directement à l'école souhaité.

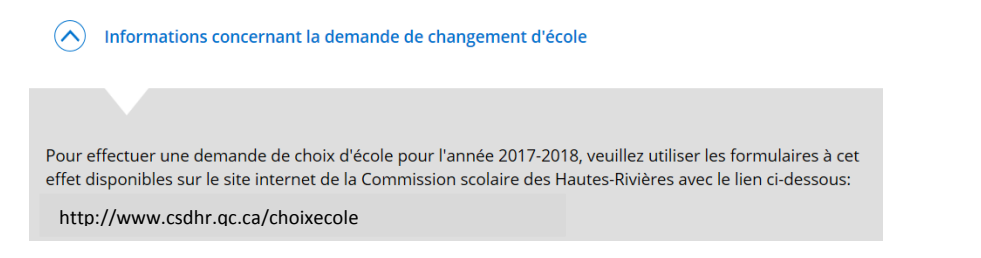

#### 3.2.4 Adresse de l'élève

Adresse principale de l'élève

Pour la prochaine année scolaire, × habitera au

| X .<br>Rue Robert<br>Saint-lean-sur-Richelieu (Ouébec) | xxx xxx |
|--------------------------------------------------------|---------|
| Avec                                                   |         |
| Parent 1                                               |         |

Pour effectuer votre changement d'adresse cliquez sur le lien

Changer d'adresse principale

Lisez attentivement le message d'avertissement concernant votre demande de changement d'adresse dans le carré à cet effet.

| Message d'avertissement<br>Vous devez vous présenter à l'école avec l'original d'au moins<br>une preuve de résidence récente. Les pièces acceptées sont :<br>compte de taxes scolaires ou municipales, compte d'électricité<br>ou document officiel du gouvernement.<br><u>Refermer</u> |
|----------------------------------------------------------------------------------------------------|

Dans la case blanche sous « Adresse », saisissez votre nouveau code postal et sélectionnez votre nouvelle adresse dans le menu déroulant.

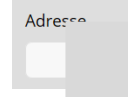

Si l'adresse est introuvable, cliquez sur le lien L'adresse est-elle introuvable? et complétez les champs de saisie d'adresse apparaissant à l'écran.

Cliquez sur le bouton pour sauvegarder votre demande de changement d'adresse sinon l'école ne sera pas avisée.

#### 3.2.5 Renseignement important et confirmation de l'inscription

Inscrire l'élève

Lisez le texte de cette section avant de cocher la case confirmant l'inscription à l'école.

□ Je confirme avoir pris connaissance des renseignements importants ci-dessus et je signe l'inscription.

Le système demandera de confirmer 2 fois en appuyant sur un bouton

pour finaliser l'inscription à l'école.

Une fois la fiche signée, le répondant est redirigé à l'écran initial.

#### 4. Visualiser l'inscription à l'école

Une fois l'inscription complété, visualisez votre inscription en cliquant sur le lien à cet effet afin de valider la conformité des renseignements.

#### 5. Modifier les coordonnées

Il vous sera possible de modifier vos coordonnées en cliquant sur le lien à cet effet. Pour enregistrer la modification, appuyez sur le bouton Enregistrer.

| Marcelle Rateau | Téléphones              | 5                       | Urgences   |                                                                                                  |  |
|-----------------|-------------------------|-------------------------|------------|--------------------------------------------------------------------------------------------------|--|
| Cellulaire      | Résidence<br>principale | Résidence<br>principale |            | Personne à joindre s'il est<br>impossible de communiquer<br>avec le(s) parent(s) ou le<br>tuteur |  |
| Courriel        | Au travail 1            | Poste                   | Téléphone  | Poste                                                                                            |  |
|                 | Au travail 2            | Poste                   | Cellulaire |                                                                                                  |  |
| Enregistrer     | Refermer                | sans enregis            | itrer      |                                                                                                  |  |

#### ATTENTION : UN CHANGEMENT DE COORDONNÉES EST EFFECTIF IMMÉDIATEMENT DANS LES DOSSIERS DE L'ÉCOLE.

### Modifier les coordonnées